# CENTAGE DATA INTEGRATION WITH SAGE INTACCT

Planning Maestro enables you to upload current data from your accounting or ERP system to analyze or use in your budget. After you set up an integration between Planning Maestro and your accounting system, Planning Maestro can extract data every night to use for the next day.

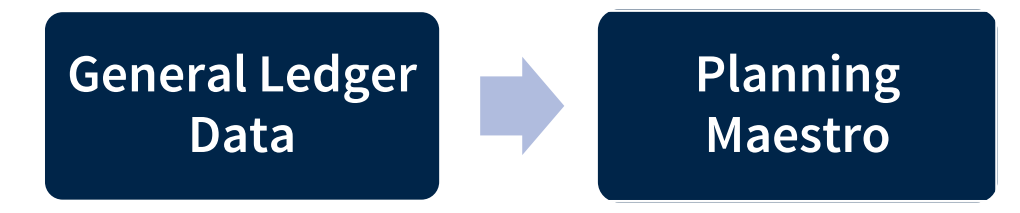

Planning Maestro can integrate with many accounting systems, including Sage Intacct.

This Implementation guide shows you, a Planning Maestro **Administrator**, how to authorize Centage to access your **General Ledger** data in **Intacct**.

### **TABLE OF CONTENTS**

| Centage Data Integration with Sage Intacct | 1 |
|--------------------------------------------|---|
| Integration Overview                       | 2 |
| Prerequisites for Access                   | 2 |
| Subscribe to Web Services                  | 2 |
| Add Sender ID                              | 3 |
| Create User with Role-Based Security       | 4 |
| Create a Role                              | 4 |
| Create Web Service User                    | 5 |
| What's Next?                               | 6 |
|                                            |   |

#### **Integration Overview**

Centage's integration can pull in core **General Ledger** structures and information from **Intacct**. It extracts data every night to ensure fresh data is populated into Planning Maestro for the following day.

You can also include also Transaction Details and Budgeting data (optional).

*Please Note*: Including optional data may impact the integration's performance, depending on data volume, and is excluded unless you request otherwise.

We extract the following information:

- General Ledger Dimensions (Standard)
- Class
- Customer
- Department
- Entity
- Item
- Location
- Project
- Vendor

#### General Ledger Transaction Details (Optional)

Fields that would be available in Excel Drill-through in addition to the Dimensions above

- Batch\_title
- Document
- Recordtype
- Entrydescription
- Prdescription

*Please Note*: You can relabel the fields above. These are standard **Dimensions** in Intacct. If the **Dimension** you use is not in the list above, it could be a relabeled standard dimension or it is a custom **User Defined Dimension**. Please let us know if you do not see something you expect.

### Prerequisites for Access

#### **Subscribe to Web Services**

Add your company's Sender ID to Sage Intacct's allowed list.

Step 1: Company  $\rightarrow$  Subscriptions.

#### Step 2: Find Web Services and click on it to Subscribe.

**Step 3**: Ignore the warning about additional charges.

*Please Note*: Since Centage is an approved marketplace partner with *Intacct*, there will be no extra charge.

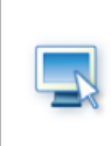

#### Web Services

Post and retrieve information using Intacct's XML Gateway from external applications. Additional sender credentials are required to access the XML Gateway. For information on using Web Services, visit developer.intacct.com

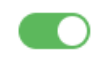

#### Add Sender ID

Add Centage's Sender ID to the allowed list.

#### Step 1: Company $\rightarrow$ Company Info.

Step 2: Click Edit.

Step 3: Click on the Security tab.

Step 4: Go to the section labeled Web Services authorizations.

Step 5: Click Add to add the Sender ID, Centage MPP, and set it to active.

Step 6: Save the Web Services Sender Information.

#### Step 7: Save Company Info.

| Add |             |                                                               |        |   |   |
|-----|-------------|---------------------------------------------------------------|--------|---|---|
|     | Sender ID   | Description                                                   | Status |   |   |
| 1   | Centage MPP | Automatically added based on historical Web Services activity | Active | ~ | Î |

### Create User with Role-Based Security

#### Create a Role

Create a new user role for the **Centage Integration** team to use.

**Step 1**: Navigate to **Company**  $\rightarrow$  **Admin**  $\rightarrow$  **Roles**.

| Company                | ~ | ☆ Favorites                                                         |
|------------------------|---|---------------------------------------------------------------------|
| Dashboards             | > | Setup Admin                                                         |
| Reports                | > |                                                                     |
| Company                | > | Users     Evternal authorizations                                   |
| Cash Management        | > | External users                                                      |
| General Ledger         | > | Groups                                                              |
| Accounts Payable       | > | Roles     Try a role                                                |
| Accounts Receivable    | > | Web Services users                                                  |
| Inventory Control      | > | Subscriptions                                                       |
| Order Entry            | > |                                                                     |
| Purchasing             | > | Queue administration                                                |
| Customization Services | > | History and reports<br>Email delivery history<br>User access report |

Step 2: Click Add. Enter the following values for these fields:

| Name        | Centage             |
|-------------|---------------------|
| Description | Centage Integration |

#### Step 3: Click Save.

Step 4: Provide Read Only Permissions for each of the following applications / modules:

- Company
- General Ledger
- Order Entry
- Accounts Payable
- Accounts Receivable
- Cash Management

Step 5: Click Save.

#### **Create Web Service User**

Create a new user account that will enable the **Centage Integration** team to set up the integration between your **Sage Intacct** account and your Planning Maestro account.

Step 1: Company  $\rightarrow$  Admin  $\rightarrow$  Web Service users.

| Company                | ~ | ☆ Favorites                                                         |
|------------------------|---|---------------------------------------------------------------------|
| Dashboards             | > | Setup Admin                                                         |
| Reports                | > |                                                                     |
| Company                | > | Users                                                               |
| Cash Management        | > | <ul> <li>External authorizations</li> <li>External users</li> </ul> |
| General Ledger         | > | Groups                                                              |
| Accounts Payable       | > | Roles     Try a role                                                |
| Accounts Receivable    | > | Web Services users                                                  |
| Inventory Control      | > | Subscriptions                                                       |
| Order Entry            | > |                                                                     |
| Purchasing             | > | Queue administration                                                |
| Customization Services | > | History and reports<br>Email delivery history<br>User access report |

#### Step 2: Click Add.

Step 3: Enter the following values for these fields to create a special Centage Integration user:

| User ID          | Centage                 |
|------------------|-------------------------|
| Last name        | Integration             |
| First name       | Centage                 |
| Email address    | Integration@Centage.com |
| Contact name     | Centage Integration     |
| User name        | Centage                 |
| User type        | Business                |
| Admin privileges | Off                     |

| Status Active |
|---------------|
|---------------|

Step 4: Click on the Roles information tab and select the User Role you <u>created</u> in the previous step.

Step 5: Click Save. Ignore any warning that there will be a charge for creating the User.

*Please Note*: Since Centage is an approved marketplace partner with *Intacct*, there will be no extra charge for this user.

#### What's Next?

Centage's **Integration Team** will receive an email automatically from **Intacct** once the user is created. We will confirm permissions have been configured properly and will notify you if any modifications are necessary. No further action will be required at this time unless otherwise requested. Once the integration has been completed, **Centage Consulting** will validate the data and will reach out if necessary.

If you have any questions or need assistance, please contact **Centage Integration** by email at Integration@Centage.com or by phone at 508.948.0048.